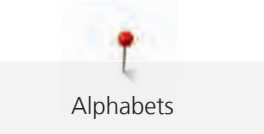

## 8 Алфавиты

## 8.1 Обзор

Block, Double block, Script, Quilt, Кириллицу (русский алфавит) можно использовать в двух разных размерах. Block, Double block, Script, Quilt, Кириллицу можно вышивать строчными буквами.

Для идеального формирования стежка рекомендуется использовать одинаковые цвета ниток для верхней и шпульной ниток. Ткань может быть усилена стабилизатором с изнаночной стороны. Используйте дополнительный водорастворимый стабилизатор.

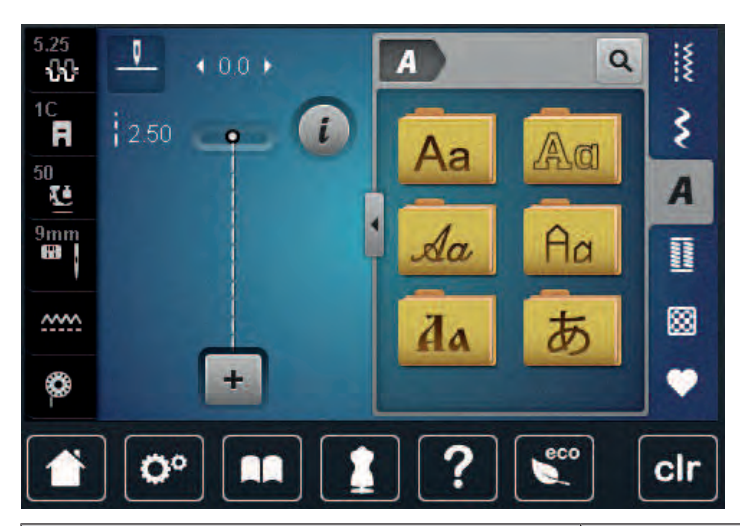

| Stitch patterns | Name             |
|-----------------|------------------|
| ABCabc          | Block alphabet   |
| ABCabc          | Double-Block     |
| ABCalc          | Script (Italics) |
| ABCaba          | Quilt alphabet   |
| АБВабв          | Cyrillic         |
| あいう             | Hiragana         |

## 8.2 Создание надписи

í

Рекомендуется шить тестовый образец, используя желаемую нить, оригинальную ткань и оригинальный стабилизатор. Пожалуйста, убедитесь, что ткань подается равномерно и легко, без сгибания и захвата. Не тяните, не толкайте и не держите ткань во время шитья.

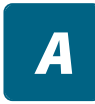

> Коснитесь значка «Alphabets».

> Выберите шрифт.

+

- > Коснитесь значка «Одиночный / комбинированный режим» для создания комбинации.
- > Коснитесь значка «Показать алфавиты» (1) для расширенного режима ввода.

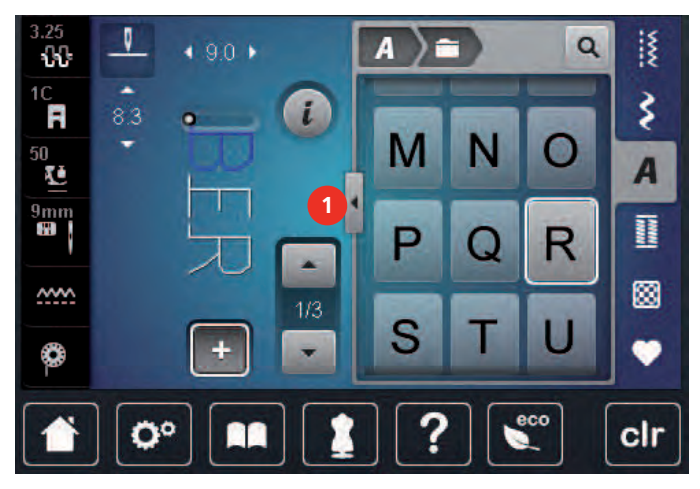

- > Выберите буквы.
- > Нажмите значок (2) (стандартная настройка), чтобы использовать заглавные буквы.
- > Нажмите значок (3), чтобы использовать строчные буквы.
- > Нажмите значок (4), чтобы использовать цифры.
- > Нажмите значок (5), чтобы использовать специальные символы и математические символы.

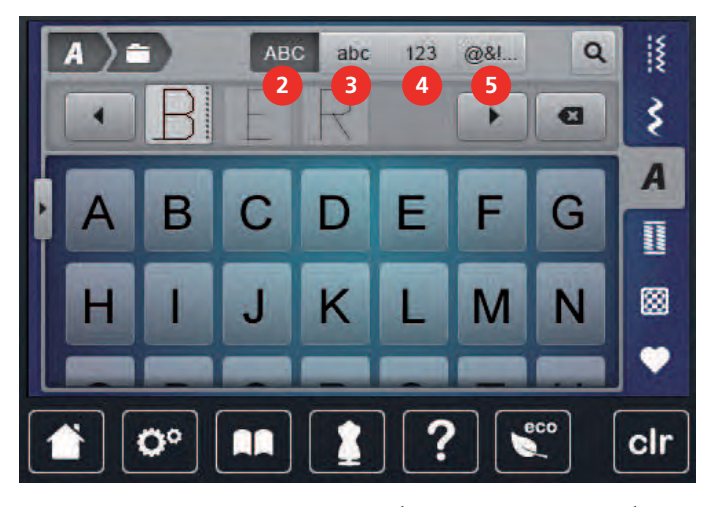

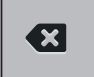

> Прикоснитесь к значку «DEL», чтобы удалить отдельные буквы введенного текста.

> Нажмите значок «Показать алфавиты» еще раз, чтобы закрыть расширенный режим ввода.

## 8.3 Altering font size

Шрифты Block, Double block, Script, Quilt, Кириллица также могут быть уменьшены.

- > Выберите значок «Алфавиты».
- > Выберите шрифт.
- > Выберите буквы.

> Прикоснитесь к значку «і» - Диалог.

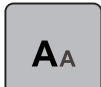

4

 > Нажмите значок «Изменение размера шрифта», чтобы уменьшить размер шрифта.
> Нажмите значок «Изменение размера шрифта» еще раз, чтобы увеличить размер шрифта до 9 мм.